# Enterprise Linux 實戰講座

## Apache SSL 加密機制

SSL 讓使用者在透過網路傳輸資訊時,用來確保私密性的加密機制。啟用 SSL 的 WWW 伺服器在傳送資料給瀏覽器之前,會先將這些資料加密成密文,使得 資料即使在傳送途中遭到截取,第三者也無法讀取資料。瀏覽器收到來自 WWW 伺服器的資料後,會將密文解密以讀取資料。在 WWW 伺服器中使用 SSL,有 助於確保 Web 瀏覽器和伺服器之間傳輸的資訊保有私密性,且可讓瀏覽器鑑別 伺服器的身分。

# 1 SSL 協定簡介

Secure Sockets Layer (SSL) 通信協定是由 Netscape Communications Corporation 所開發,原先設計的目的是為了確保電子商務以及其他 Web 交易 的安全性。SSL 主要是在原網際網路協定架構上加入一個新的 Layer。如圖 1 所 示,SSL 插在 HTTP Layer 與 TCP Layer 之間。由於 SSL 是一個新的協定, 所以 SSL 通常會要求上下層協定做小幅度的修改,不過其中就 HTTP 應用程式 而言,HTTP 應用程式與 SSL 層之間的溝通介面與 HTTP 應用程式直接和 TCP 層之間的溝通介面幾乎相同。除此之外 SSL 協定還有一個非常重要的優點,它 可支援 HTTP 以外的應用程式,例如圖 1 所示的 LDAP...。

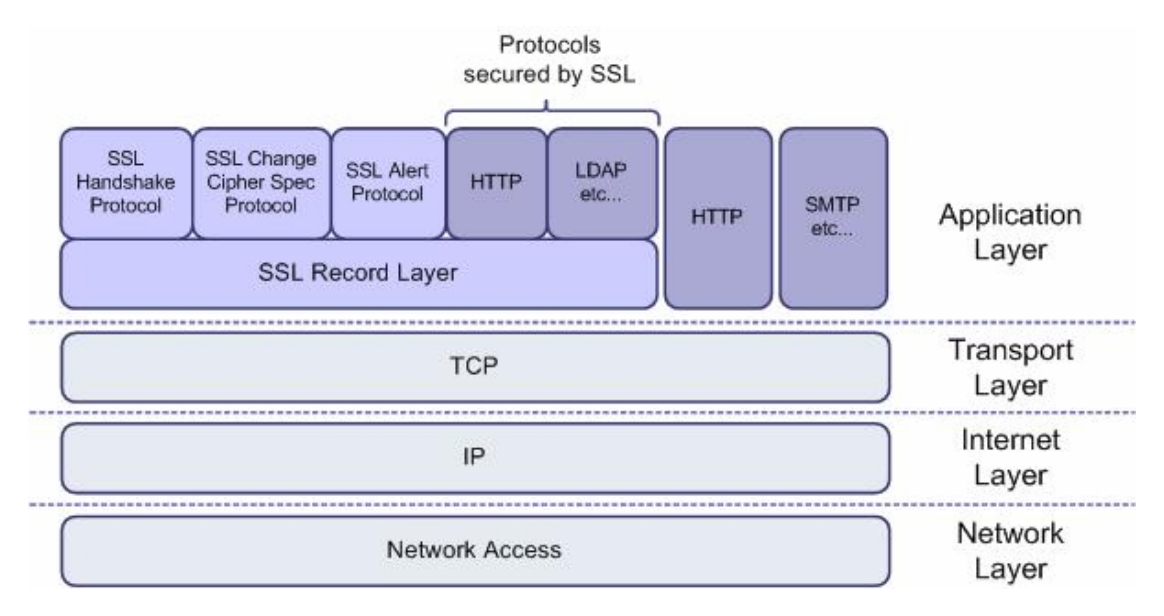

圖 1:SSL 協定架構圖

# 2 SSL 運作流程

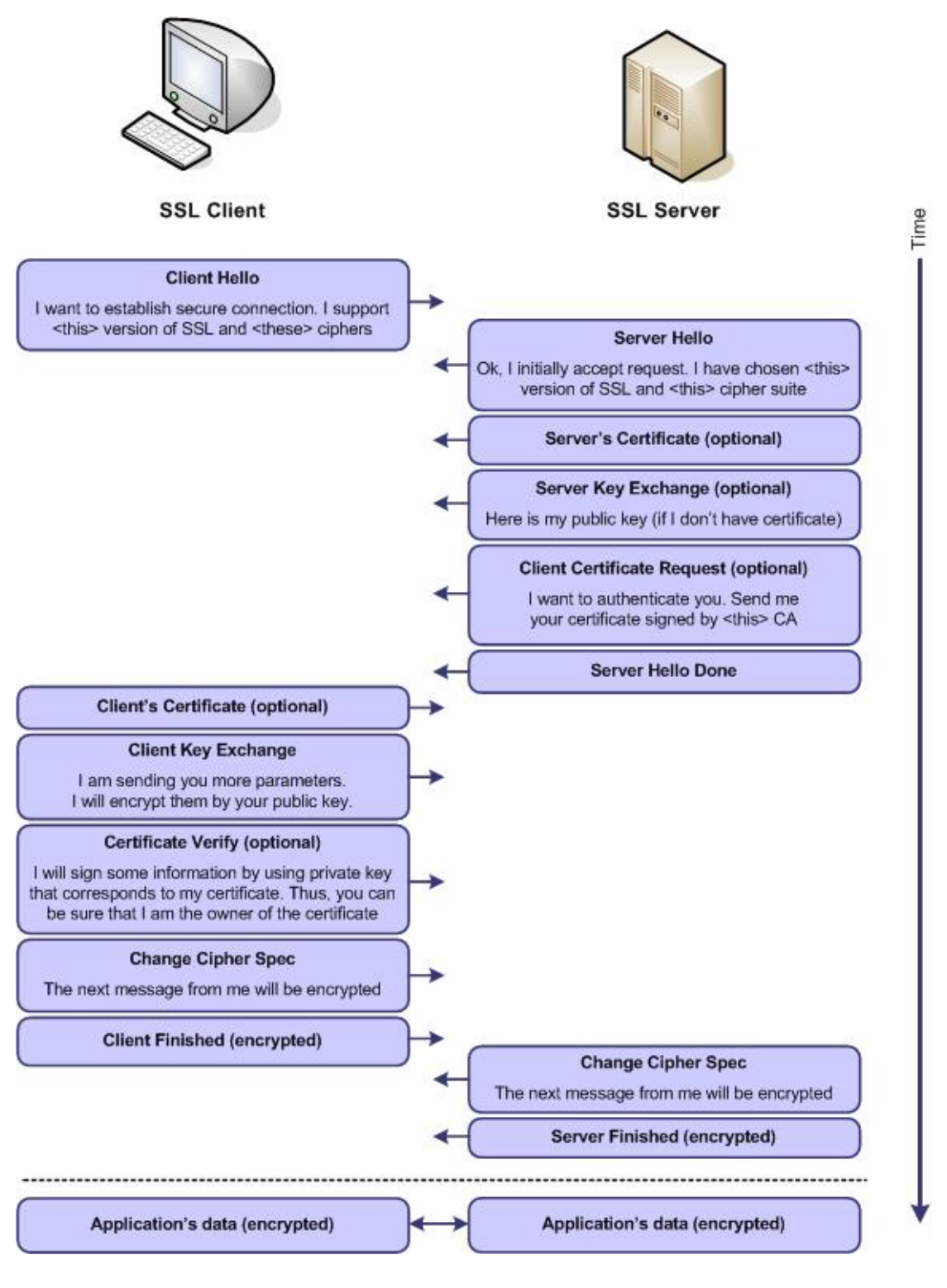

圖 2:SSL 運作流程

圖片來源: <u>http://www.securityfocus.com/infocus/1818</u>

- 用戶端傳送 ClientHello 訊息給伺服器端,此資訊包含 SSL 選項清單
- 伺服器端選擇要進行的SSL選項,並且利用ServerHello訊息將結果回應 給用戶端
- 伺服器端利用 ServerKeyExchange 訊息來傳送公開金鑰資訊
- 伺服器利用 ServerHelloDone 訊息來結束部份的協商交談。
- 用戶端利用 ClientKeyExchange 訊息來傳送 session key 資訊,用戶端在傳送 session key 時會先用伺服器端所給的公開金鑰對 session key 進行加密 後再進行傳送。
- 用戶端傳送 ChangeCipherSpec 訊息來啟動已達成協議的選項,這些選項
   跟用戶端將來所傳送的訊息有關。
- 用戶端傳送 Finished 訊息給伺服器端,告知伺服器端可以檢查這些最新啟 動的選項。
- 伺服器端傳送 ChangeCipherSpec 訊息來啟動已達成協議的選項,這些選 項跟伺服器端將來所傳送的訊息有關。
- 伺服器傳送 Finished 訊息給用戶端,告知用戶端可以檢查這些最新啟動的 選項。

## 3 實戰演練: CentOS 4 上的 Apache 2 + SSL

如果要讓 Apache 伺服器和瀏覽器使用 SSL 來進行安全通信,伺服器必須有公開 和私密金鑰配對及憑證。伺服器使用其私密金鑰來簽認給瀏覽器的訊息。伺服器 會將公開金鑰傳送給瀏覽器,讓瀏覽器能夠確認這些簽章過的訊息是這個伺服器 所發出,且瀏覽器可將要傳給伺服器的訊息加密。然後伺服器再使用其私密金鑰 解密這些訊息。

如果要傳送公開金鑰給瀏覽器,伺服器需用到憑證管理中心 (CA) 所發的憑證。 這個憑證含有伺服器的公開金鑰、伺服器憑證的相關識別名稱、憑證的發出日期 或序號,以及憑證的有效期限。

「憑證管理中心」(CA) 是一個負責發出憑證且具公信力的第三方(或指定的 內部憑證中心)。CA 可驗證伺服器的身分,並使用其私密金鑰以數位方式簽認 憑證;以及使用其公開金鑰來確定憑證的有效性。已簽章的憑證可讓伺服器身分 與一對電子金鑰相連結,藉以加密與簽認數位資訊。憑證管理中心私密金鑰會簽 署憑證來驗證伺服器身分。

所以,整個演練流程,大致如下:

- 安裝 mod\_ssl 套件
- 建立私密金鑰(Private Key)和憑證申請檔(Certificate Signing Request)
- 將憑證申請檔(Certificate Signing Request)送給 CA 申請憑證
- 載入憑證管理中心所核發的憑證
- 測試網頁及限制只可使用 https 連線

#### 3.1 安裝 mod\_ssl 套件

預設 CentOS 4(由社群人士所開發 RHEL 4 免費相容版本; http://www.centos.org) 已安裝實作 https 所需 mod\_ssl 套件,可利用「rpm –qa | grep mod\_ssl」確定是 否已安裝 mod\_ssl 套件。

[root@www html]# rpm -qa | grep mod\_ssl

mod\_ssl-2.0.52-9.ent.centos4.1

若是尚未安裝,可以以 root 的身份登入系統,開啟終端視窗,鍵入

「system-config-packages」。利用 GUI 套件管理工具「system-config-packages」 →「網頁伺服器」(圖3),點選「詳細資訊」,然後勾選「mod\_ssl」,便會提 示放入適當的光碟片,便可完成安裝工作。

| ŀ | ≥ ////////////////////////////////////          |          |                | ×  |
|---|-------------------------------------------------|----------|----------------|----|
|   | 增加或移除套件                                         |          | 6              |    |
|   | 伺服器                                             |          |                | *  |
|   | ☑ 伺服器設定工具                                       | [8/11]   | 詳細資訊           |    |
|   | ill 這個群組包括所有 Red Hat 自訂的伺服器設定工具。                |          |                |    |
|   | ✔ 網頁伺服器                                         | [14/21]  | 詳細資訊           |    |
|   | 這些工具讓您可以在系統上執行一個網頁伺服器。                          |          |                |    |
|   | ✔ 郵件伺服器                                         | [1/12]   | 詳細資訊           | 14 |
|   | 這些套件讓您可以設定一個 IMAP 或 Postfix 郵件伺服器。              |          |                | H  |
|   | ✔ Windows 檔案伺服器                                 | [3/3]    | 詳細資訊           |    |
|   | 這個套件群組使您可以在 Linux 與 MS Windows (tm)系統<br>間共享檔案。 |          |                |    |
|   | ✔ DNS 名稱伺服器                                     | [1/3]    | 詳細資訊           |    |
|   | 這個套件群組讓您可以在系統上執行一部 DNS 名稱伺服器 (BIND)。            |          |                | *  |
|   | 全部的安裝大小: 2,342 MB                               |          |                |    |
|   |                                                 | 20 離開(Q) | 更新( <u>U</u> ) |    |

#### 圖 3: 增加或移除套件

待安裝 mod\_ssl 套件後,利用「service httpd restart」指令重新啟動 Apache 便可使用 SSL 通訊協定。例如原來是輸入「<u>http://www.blue-linux.com</u>」便可改為「<u>https://www.blue-linux.com</u>」。接著出現如圖 4 安全性警訊的視窗,是按下「是(Y)」就可利用 https 和此網站溝通。

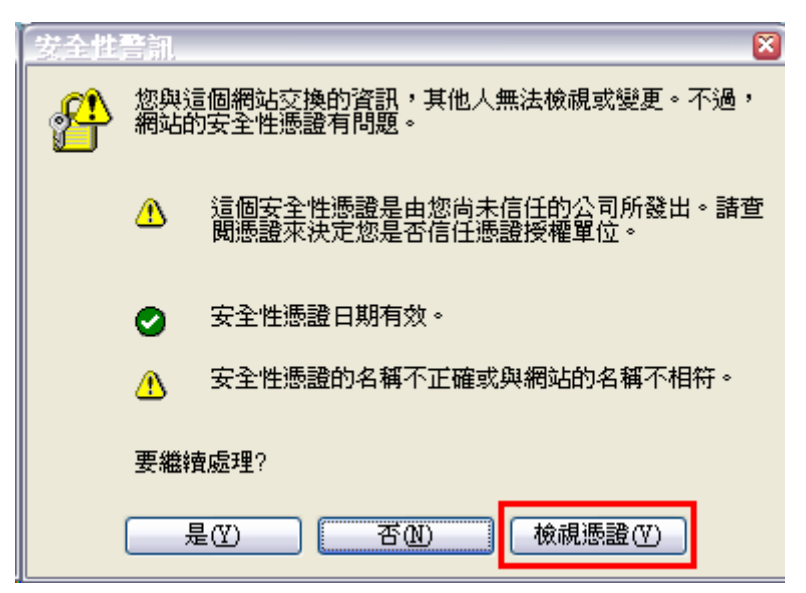

圖 4: https 安全性警訊的視窗

讀者這時候一定很納悶,我們還沒向憑證管理中心申請憑證,怎麼會有憑證呢? 其實這張憑證是安裝 mod\_ssl 所產生出來的預設憑證,讀者只要點選圖 4 的「檢 視憑證」便可看到憑證的詳細資訊(圖 5)。如果讀者願意使用這個預設的憑證 來進行 https 連線,就無需再進行以下步驟,不過一般電子商務網站都會和 CA 憑證中心申請合法的憑證,所以筆者接著介紹完整的憑證申請流程。

| 見誇<br>一般 | 詳細資料             | 憑證路徑                              | ? |
|----------|------------------|-----------------------------------|---|
|          | 🛃 憲證資            | J.                                |   |
| 這位       | 因 C∆ 根憲<br>因憲證安裝 | 證不受信任。如果您要啓用信任,請將<br>到信任根憲證授權存放區。 |   |
|          |                  |                                   |   |
| _        |                  |                                   |   |
|          | <b>登</b> 箱:      | localhost.localdomain             |   |
|          | 登行者:             | localhost.localdomain             |   |
|          | 有效期自             | 2005/10/01 39 2006/10/01          |   |
| 1        |                  | <b>安装憑證①</b> … 發行者聲明(3)           |   |
|          |                  |                                   |   |
|          |                  |                                   |   |

圖 5:預設憑證資訊

#### 3.2 建立私密金鑰和憑證申請檔

步驟1:將原有的私密金鑰(Private Key)和憑證申請檔(Certificate Signing Request)更名備份。

[root@www~]# cd /etc/httpd/conf

[root@www/etc/httpd/conf]# mv ssl.key/server.key ssl.key/server.key.orig [root@www/etc/httpd/conf]# mv ssl.crt/server.crt ssl.crt/server.crt.orig

#### 步驟 2:產生私密金鑰 (Private Key)

原有的私密金鑰(Private Key)是存放/etc/httpd/conf/ssl.key 目錄下,所以我們 切換至此目錄下,利用「**openssl genrsa 1024 > server.key**」指令建立私密金 鑰(Private Key)。 [root@www /etc/httpd/conf]# cd ssl.key/

[root@www /etc/httpd/conf/ssl.key]# openssl genrsa 1024 > server.key

Generating RSA private key, 1024 bit long modulus

......+++++

.....+++++++

e is 65537 (0x10001)

#### 步驟 3:產生憑證申請檔(Certificate Signing Request)

產生憑證申請檔(Certificate Signing Request)是為了要 CA 憑證中心申請合法 憑證,讀者可以將憑證想成是現實社會中的營業執照。現實社會中若是你想開家 公司則必須向政府申請營業執照,營業執照的最主要用處是用來證明你是合法的 公司。其實憑證就是用來證明這台 Apache 伺服器是合法登記有案的網頁主機, 而申請營業執照必須先向填寫申請表,內容包括公司資訊、負責人、連絡方式... 等資訊,然後再送給向政府,等待審查通過,核發營業執照。申請憑證也是如此, 必須先產生「**憑證申請檔 CSR**」(營業執照申請表),然後再送給「CA 憑證中 心」(政府)等待審查通過,核發「憑證 CRT」(營業執照)。

切換到/etc/httpd/conf/ssl.csr/目錄(預設憑證申請檔 CSR 存放目錄),利用下列指令產生憑證申請檔:

# openssl req -new -key 私密金鑰 -out 憑證申請檔

#### #cd /etc/httpd/conf/ssl.csr/

#### # openssl req -new -key ../ssl.key/server.key -out server.csr

You are about to be asked to enter information that will be incorporated into your certificate request.

What you are about to enter is what is called a Distinguished Name or a DN.

There are quite a few fields but you can leave some blank

For some fields there will be a default value,

If you enter '.', the field will be left blank.

Country Name (2 letter code) [GB]:**TW** 

State or Province Name (full name) [Berkshire]: Taiwan

Locality Name (eg, city) [Newbury]: Taipei

Organization Name (eg, company) [My Company Ltd]:blue-linux

Organizational Unit Name (eg, section) []:**Technical Support** Common Name (eg, your name or your server's hostname) []:**www.blue-linux.com** Email Address []:**alexlin@blue-linux.com** Please enter the following 'extra' attributes to be sent with your certificate request A challenge password []: ←直接按下 Enter 鍵 An optional company name []:←直接按下 Enter 鍵

檢查此目錄下應產生 Server.CSr 檔案, 並利用 Cat 指令查看內容, 見圖 6。:

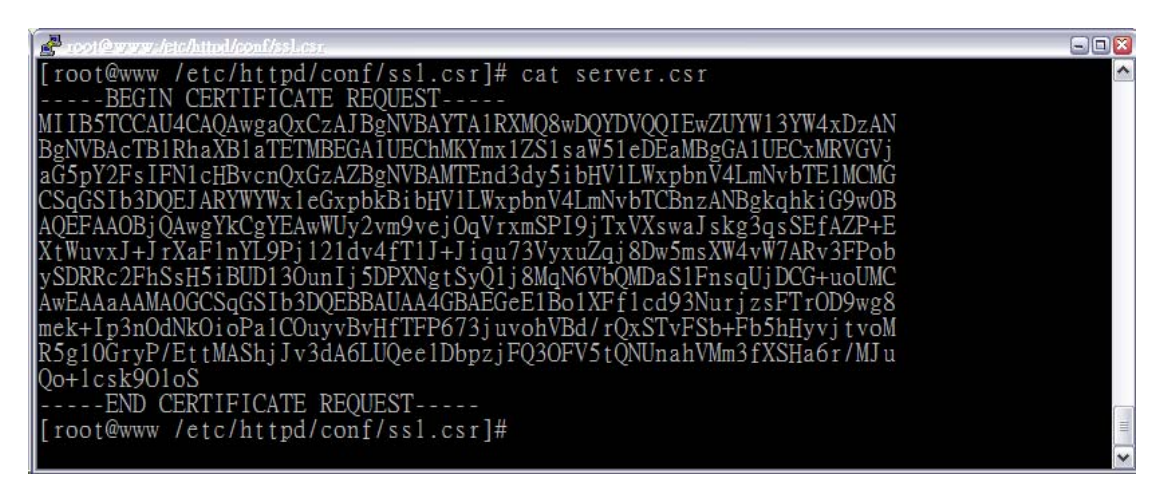

#### 圖 6: server.csr 檔案內容

### 3.3 申請憑證

一般需要付費才可向憑證中心申請憑證,不過「網際威信」有提供免費憑證測試服務,使用者確定購買時才需付費。所以筆者就跟「網際威信」申請試用的憑證。 請連線到以下網址(圖7):

http://www.hitrust.com.tw/newsite/ssl\_c3.asp

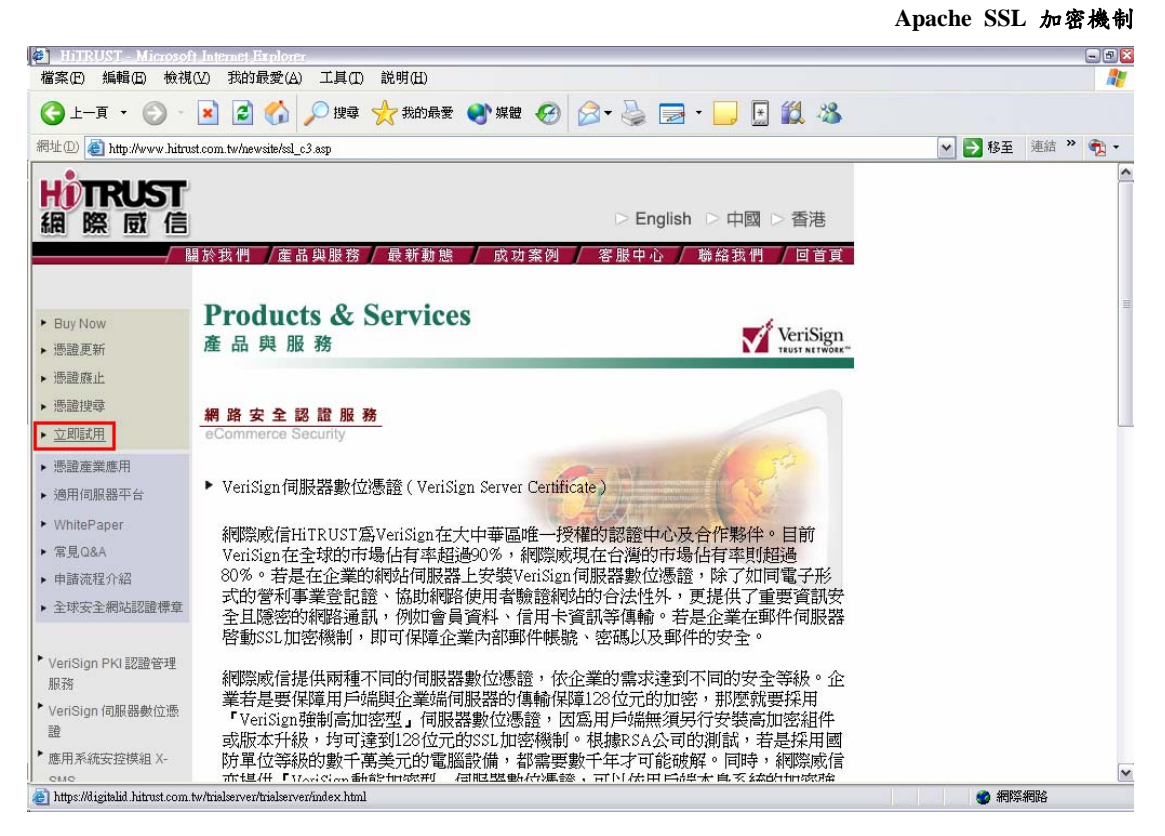

圖 7:網際威信「立即試用」網頁

請點選「立即試用」後,會出現「VeriSign 伺服器數位憑證測試版 (VeriSign Trial Server ID)」網頁,請點選「下一頁」(圖8)。

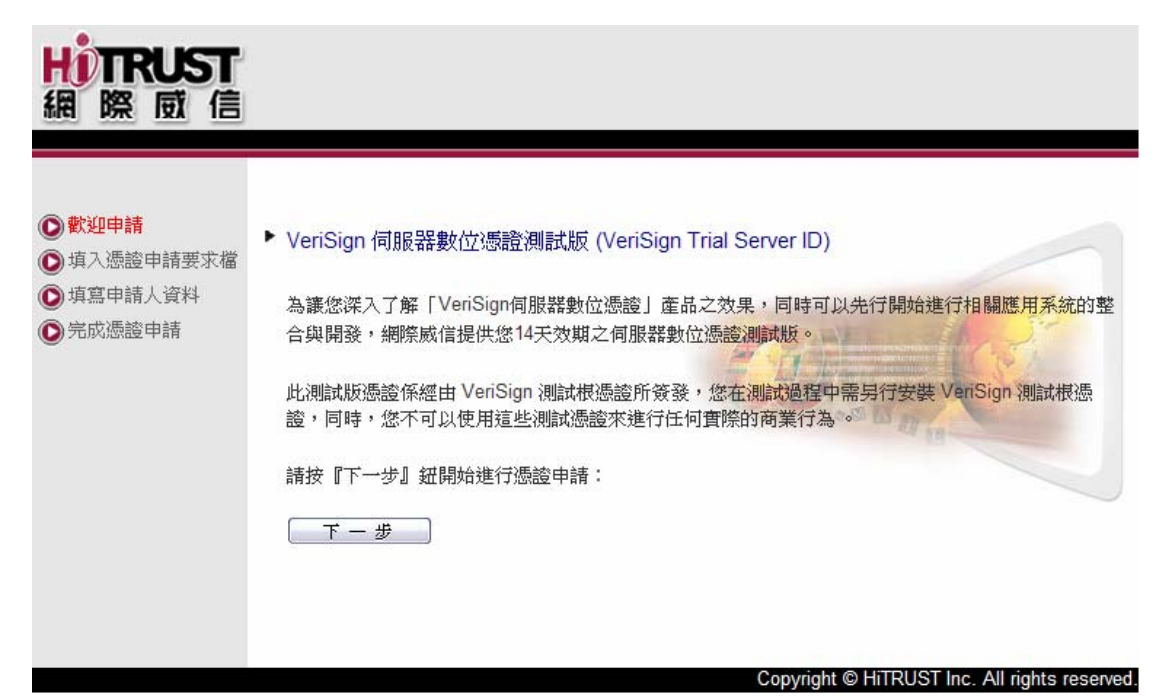

圖 8:「VeriSign 伺服器數位憑證測試版 (VeriSign Trial Server ID)」網頁

接著會出現「步驟一:填入憑證申請要求檔」畫面,請將 「/etc/httpd/conf/ssl.csr/server.csr」內容,全部複製貼上到文字框中,記得 「-----BEGIN NEW CERTIFICATE REQUEST----」及「-----END NEW

CERTIFICATE REQUEST-----」這兩行也要貼上去(圖9),然後按畫面下方的 「下一步」鈕以解析 CSR。

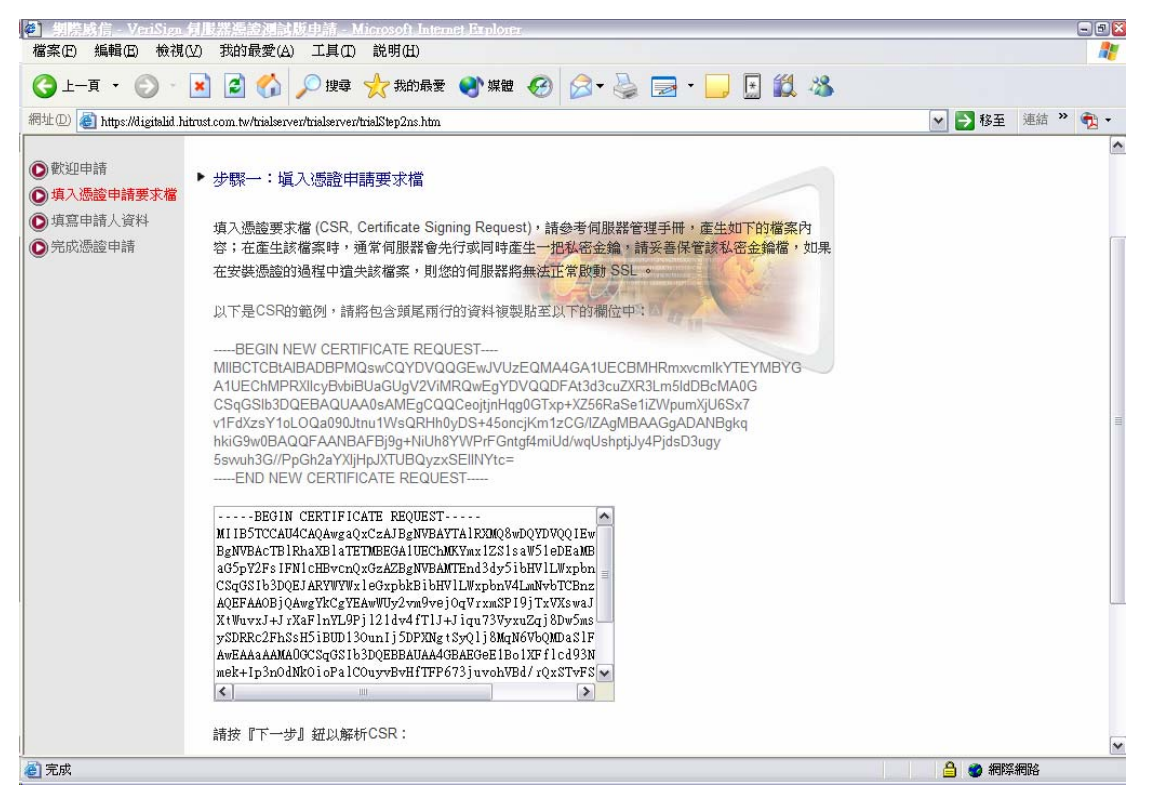

圖 9:填入憑證申請要求檔畫面

按「下一步」鈕進行解析CSR會出現圖10的畫面,你可以檢查解析結果和你所 輸入的CSR內容是否一致,接著填寫畫面下方的「申請人資料」,記得填寫正 確的電子郵件地址,因為網際威信會將憑證寄到你所填寫的電子郵件地址,最後 按下「確定」(圖11)。

|                                                                             |                                                                                                    |                        | Apache SSL 加密機制 |  |  |  |
|-----------------------------------------------------------------------------|----------------------------------------------------------------------------------------------------|------------------------|-----------------|--|--|--|
| 劉際威信 - VeriSian<br>横家田 編輯田 給胡                                               | 伺服器導設測試版申請 <u>Microsoft Internet Explorer</u><br>(M) 我的最愛(Δ) 工具(T) 説明(H)                                                                                                    |                        | - 2 🛛           |  |  |  |
|                                                                             | <ul> <li>(1) 5443455 (1) 1544 (1) 1059 (1)</li> <li>(2) 5443455 (1) 1544 (1) 1544 (1</li></ul> | 🛛 🖉 - 🍃 🖃 🛍 🦓          |                 |  |  |  |
| 網址 🕖 🗿 https://digitalid.hitrust.com.tw/trialservert/cgi-bin/sophialite.exe |                                                                                                    |                        |                 |  |  |  |
| <ul> <li>● 歡迎申請</li> <li>● 填入憑證申請要求檔</li> </ul>                             | ▶ 步驟二:塡寫申請人資料                                                                                                    | <u>^</u>               |                 |  |  |  |
| 項寫申請人資料                                                                     | 請參考範例輸入以下資料,網際威信將依據您所填                                                                                                    | 寫的資料,回覆憑證檔予您,請務必填寫正確;同 |                 |  |  |  |
| ◎ 完成憑證申請                                                                    | 時,若網際威信有任何行銷活動或PKI相關之技術資<br>您。(隱私權保護聲明)                                                                                                    | 資料,將藉由此處所填寫的電子郵件地址寄發予  |                 |  |  |  |
|                                                                             | CODAT                                                                                                    |                        | 1               |  |  |  |
|                                                                             | 調点な紙                                                                                                    | 何からえ                   |                 |  |  |  |
|                                                                             |                                                                                                    | lie                    |                 |  |  |  |
|                                                                             | (例:www.hitrust.com)                                                                                                    | www.blue-linux.com     |                 |  |  |  |
|                                                                             | Organization - 公司名稱<br>(例:HiTRUST Inc.)                                                                                                    | blue-linux             |                 |  |  |  |
|                                                                             | Organizational Unit - 單位名稱<br>(例:MIS Division)                                                                                                    | Technical Support      |                 |  |  |  |
|                                                                             | City/Location - 城市<br>(例:Taipei)                                                                                                    | Taipei                 |                 |  |  |  |
|                                                                             | State/Province - 省份<br>(例:Taiwan)                                                                                                    | Taiwan                 |                 |  |  |  |
|                                                                             | Country - 國家<br>(例:TW)                                                                                                    | TW                     |                 |  |  |  |
|                                                                             | 申請人                                                                                                    |                        |                 |  |  |  |
|                                                                             | First Name - 名字:<br>(例 - 大明)                                                                                                    |                        | ×               |  |  |  |
| / 完成                                                                        |                                                                                                    |                        |                 |  |  |  |

圖 10:填寫申請人資料畫面一

| F                                    | <ul> <li>您申請測試版憑證之目的為</li> <li>●申請正式版前之系統開發與測試</li> <li>●研究用途</li> <li>●教學用途</li> <li>● 其他</li> </ul>                |
|--------------------------------------|----------------------------------------------------------------------------------------------------|
| •                                    | <ul> <li>您預計何時會申請正式版憑證</li> <li>○ 1個月以內</li> <li>○ 1-3個月</li> <li>○ 4-6個月</li> <li>○ 半年以上</li> <li>③ 尚未決定</li> </ul> |
| ۲.                                   | ✓ 諸E-mail給我有關在郵件伺服器及網站伺服器上啓動SSL加密機制的資料                                                                               |
| ۲.                                   | ✓ 如果網際威信有任何產品行銷活動或網路安全研討會,諸以E-mail通知我                                                                                |
| 清 <b>光閲讀</b><br>之 <b>聲明:</b><br>安此閱讀 | 網際威信『測試憑證憑證實務作業基準』;在您按下『確定』鈕後,即表示您已同意該CPS<br>『測試憑證憑證實務作業基準』                                                          |
| 確                                    | 定                                                                                                    |

## 圖 11:填寫申請人資料畫面二

## 3.4 載入憑證

稍候檢查電子郵件地址,應會收到網際威信寄來的試用憑證(圖10),把郵件 內文中的「BEGIN」到「END」內容複製並將此段文字另存檔為 「/etc/httpd/conf/ssl.crt/server.crt」(圖11),然後重新啟動Apache伺服器。

|                                                                  | A CONTRACTOR OF A CONTRACTOR OF |             |                              |  |  |
|------------------------------------------------------------------|----------------------------------------------------------------------------------------------------|-------------|------------------------------|--|--|
| (a)                                                              | customer_service@hitrust.com.tw                                                                                                    | То          | Alex YM Lin/Taiwan/IBM@IBMTW |  |  |
|                                                                  | 2005/12/26下午 01:58                                                                                                    | cc          |                              |  |  |
|                                                                  | This document expires on 2006/03/26                                                                                                    | hee         |                              |  |  |
|                                                                  |                                                                                                    | DCC         |                              |  |  |
|                                                                  |                                                                                                    | Subject     | 核發 VeriSign 伺服器數位憑證測試版       |  |  |
| 00-U-A-                                                          | H-{AO-EaA3!                                                                                                    |             |                              |  |  |
|                                                                  |                                                                                                    |             |                              |  |  |
| BE                                                               | GIN CERTIFICATE                                                                                                    |             |                              |  |  |
| MIIDyzC                                                          | CA3WgAwIBAgIQNoVYh9WZ56QH5i1TKTh2EjANB                                                                                                    | gkqhkiG9v   | V0BAQUFADCB                  |  |  |
| qTEWMBQ                                                          | GA1UEChMNVmVyaVNpZ24sIEluYzFHMEUGA1UEC                                                                                                    | xM+d3d3Lr   | nZlcmlzaWdu                  |  |  |
| LmNvbS9                                                          | yZXBvc210b3J5L1R1c3RDUFMgSW5jb3JwLiBCe                                                                                                    | SBSZWYuIE   | ExpYWIuIExU                  |  |  |
| RC4xRjB                                                          | EBgNVBAsTPUZvciBWZXJpU21nbiBhdXRob3Jpe                                                                                                    | mVkIHR1c3   | 3Rpbmcgb25s                  |  |  |
| eS4gTm8                                                          | gYXNzdXJhbmNlcyAoQylWUzE50TcwHhcNMDUxM                                                                                                    | j I 2MDAwMI | DAwWhcNMDYw                  |  |  |
| MTA5MjM                                                          | 10TU5WjB9MQswCQYDVQQGEwJUVzEPMA0GA1UEC                                                                                                    | BMGVGFpd2   | 2FuMQ8wDQYD                  |  |  |
| VQQHFAZ                                                          | UYW1wZWkxEzARBgNVBAoUCmJsdWUtbG1udXgxG                                                                                                    | jAYBgNVB#   | AsUEVR1Y2hu                  |  |  |
| aWNhbCBTdXBwb3J0MRswGQYDVQQDFBJ3d3cuYmx1ZS1saW51eC5jb20wgZ8wDQYJ |                                                                                                    |             |                              |  |  |
| KoZIhvcNAQEBBQADgY0AMIGJAoGBAMF1Mtr5vb3ozq1a8ZkjyPY08VV7MGibJIN6 |                                                                                                    |             |                              |  |  |
| rEhHwGT                                                          | /hF7Vrr8Sfia12hZZ2C/T45dtXb+H05SfiYqru                                                                                                    | 91csbmao/   | /A80ZrF1uL1                  |  |  |
| uwEb9xT                                                          | 6G8kg0UXNhYUrB+YgVA9dzrpyI+Qz1zYLUskJY                                                                                                    | /DKjelW0I   | DA2kpRZ7K1I                  |  |  |
| wwhvrqF                                                          | DAgMBAAGjggFeMIIBWjAJBgNVHRMEAjAAMAsGA                                                                                                    | 1UdDwQEAv   | vIFoDA8BgNV                  |  |  |
| HR8ENTA                                                          | zMDGgL6AthitodHRwOi8vY3JsLnZlcmlzaWduL                                                                                                    | mNvbS9SU0   | DFTZWN1cmVT                  |  |  |
| ZXJ2ZXI                                                          | uY3JsMIGsBgNVHSAEgaQwgaEwgZ4GC2CGSAGG+                                                                                                    | EUBBwEBMI   | IGOMCgGCCsG                  |  |  |
| AQUFBwIBFhxodHRwczovL3d3dy522XJpc21nbi5jb20vQ1BTMGIGCCsGAQUFBwIC |                                                                                                    |             |                              |  |  |
| MFYwFRY                                                          | OVmVyaVNpZ24sIEluYy4wAwIBARo9VmVyaVNpZ                                                                                                    | 24ncyBDUB   | MgaW5jb3Jw                   |  |  |
| LiBieSB                                                          | yZWZlcmVuY2UgbGlhYi4gbHRkLiAoYyk5NyBWZ                                                                                                    | XJpU21nbj   | j AdBgNVHSUE                 |  |  |
| FjAUBgg                                                          | rBgEFBQcDAQYIKwYBBQUHAwIwNAYIKwYBBQUHA                                                                                                    | QEEKDAmMO   | CQGCCsGAQUF                  |  |  |
| BzABhhh                                                          | odHRwOi8vb2NzcC52ZXJpc2lnbi5jb20wDQYJK                                                                                                    | oZIhvcNAÇ   | QEFBQADQQA4                  |  |  |
| G19FiEk                                                          | FFVrqpZSoAil7KcSehAPeRGyVPan2Q+7NdzHq6                                                                                                    | ArtYab0C1   | lUcggadc3ed                  |  |  |
| 7uHHz/s                                                          | H7NYOeTGkHFxc                                                                                                    |             |                              |  |  |
| EN                                                               | D CERTIFICATE                                                                                                    |             |                              |  |  |
|                                                                  |                                                                                                    |             |                              |  |  |

圖 12:核發 VeriSign 伺服器數位憑證測試版郵件

[root@www ~]# vi /etc/httpd/conf/ssl.crt/server.crt

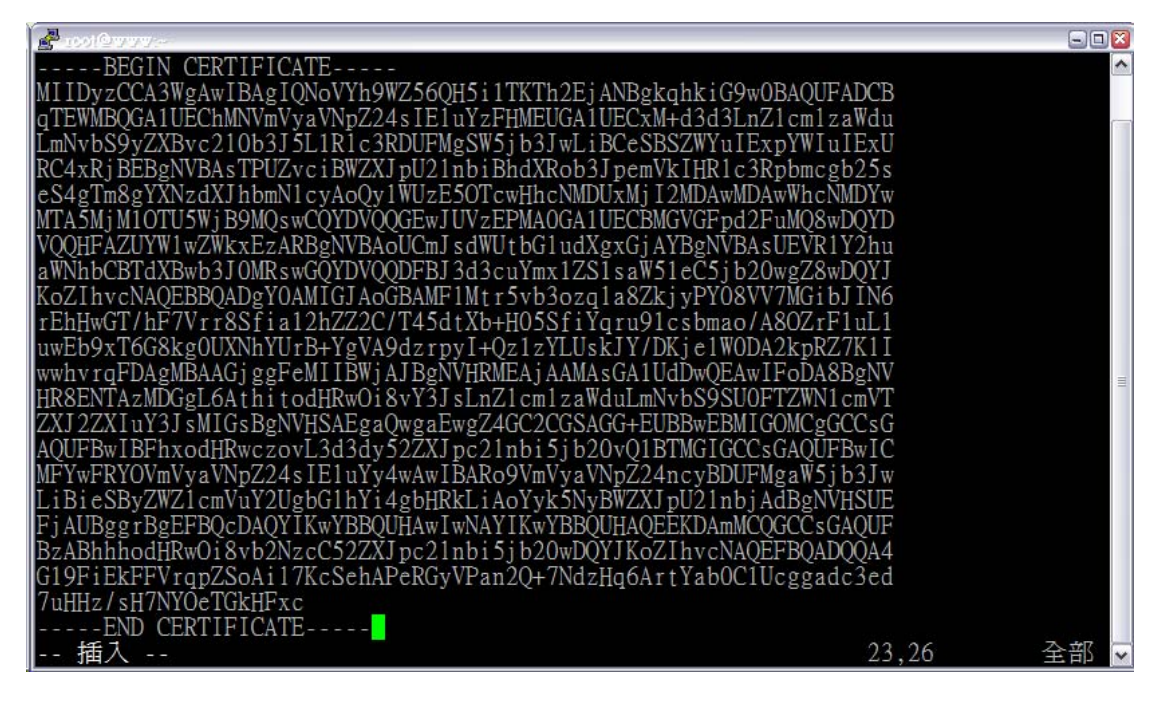

圖 13:建立/etc/httpd/conf/ssl.crt/server.crt 檔案

| [root@www ~]# service httpd restart |   |    |   |  |  |
|-------------------------------------|---|----|---|--|--|
| 停止 httpd:                           | [ | 確定 | ] |  |  |
| 啟動 httpd:                           | [ | 確定 | ] |  |  |

### 3.5 測試網頁及限制某目錄只可使用 https 連線

此時,再利用「<u>https://www.blue-linux.com</u>」測試,跳出安全性警告視窗時,點選「檢視憑證」,出現如圖14畫面便可看到這張憑證是由「網際威信」所核發給「www.blue-linux.com」主機。

| 憑證 |                                                                               | ? 🔀 |
|----|-------------------------------------------------------------------------------|-----|
| 一般 | 詳細資料 憑證路徑                                                                     |     |
|    |                                                                               | -   |
|    | 馬音靈漢                                                                          |     |
| 信  | 任憲證授權單位無法確認這個憑證。                                                              | -   |
|    |                                                                               |     |
|    |                                                                               |     |
|    |                                                                               |     |
|    |                                                                               |     |
| -  | <b>중給</b> · www.blue-linux.com                                                | - 8 |
|    | II THE REPORT IN COMPANY                                                      |     |
|    | <b>登行者</b> : For VeriSign authorized testing only. No assurances<br>(C)VS1997 | :   |
|    | 有效期自 2005/12/26 到 2006/01/10                                                  |     |
|    |                                                                               |     |
|    |                                                                               |     |
|    | 安裝憑證①… 發行者聲明③                                                                 |     |
|    |                                                                               |     |
|    |                                                                               |     |
|    | 確定                                                                            |     |

圖 14:「網際威信」核發給「www.blue-linux.com」的憑證

若按下「是」繼續處理,則會用https連線方式顯示網頁(圖15), 若是讀者想 限制某個目錄只可利用https方式連線,可利用SSLRequiredSSL參數,例如在 <Directory /var/www/html> .....</Directory>區段中加入SSLRequiredSSL,然後 重新啟動Apache伺服器。

#### [root@www ~]# vi /etc/httpd/conf/httpd.conf

| 290 <directory "="" html"="" var="" www=""></directory> | ←預設的DocumentRoot |
|---------------------------------------------------------|------------------|
| SSLRequireSSL                                           |                  |
| 319                                                     |                  |
|                                                         |                  |

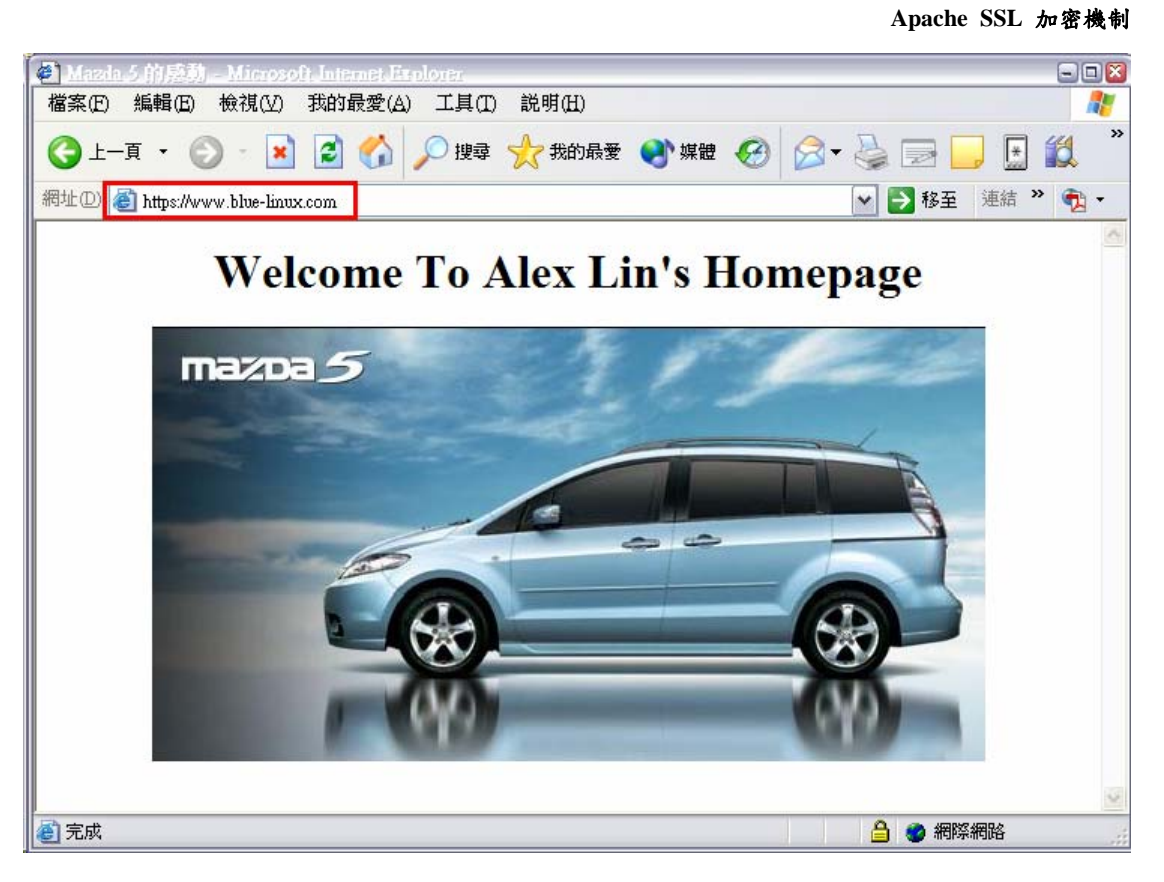

圖 15:https 測試網頁